# Anleitung Hallenreservierungssystem

Auf der Homepage der Gemeinde Neuhausen ist der Link zu finden in dem man eine Reservation tätigen kann.

https://neuhausen.ch/home

#### Benutzerkonto erstellen und sich anmelden

Die Reservierenden haben die Möglichkeit, auf der Webseite ein Benutzerkonto zu erstellen und sich mit ihrer E-Mail-Adresse und ihrem Passwort einzuloggen, bevor sie Reservierungen vornehmen.

| Q Suche 🔗 Login         |  |  |  |  |  |
|-------------------------|--|--|--|--|--|
| Raumreservation Toolbar |  |  |  |  |  |
|                         |  |  |  |  |  |

## Objektübersicht

4 Objekte gefunden

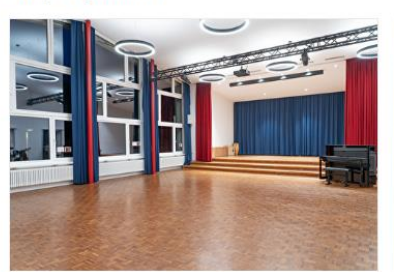

Aula Gemeindewiesen

Schützenstrasse 18

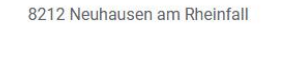

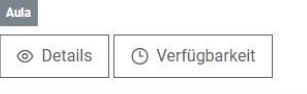

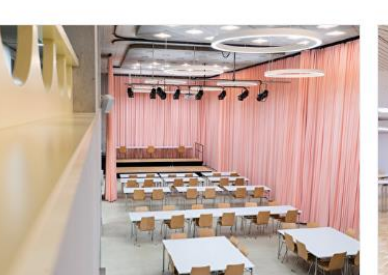

Aula Kirchacker Rheingoldstrasse 13 8212 Neuhausen am Rheinfall

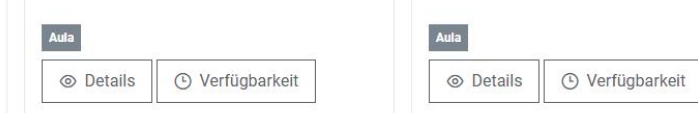

Aula Rhyfallhalle

Rheingoldstrasse 13

8212 Neuhausen am Rheinfall

AULA

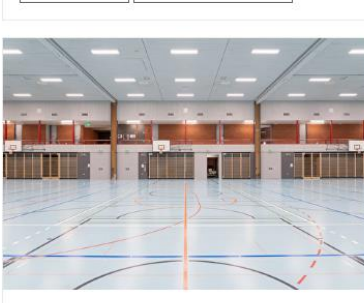

Rhyfallhalle Rheingoldstrasse 13 8212 Neuhausen am Rheinfall

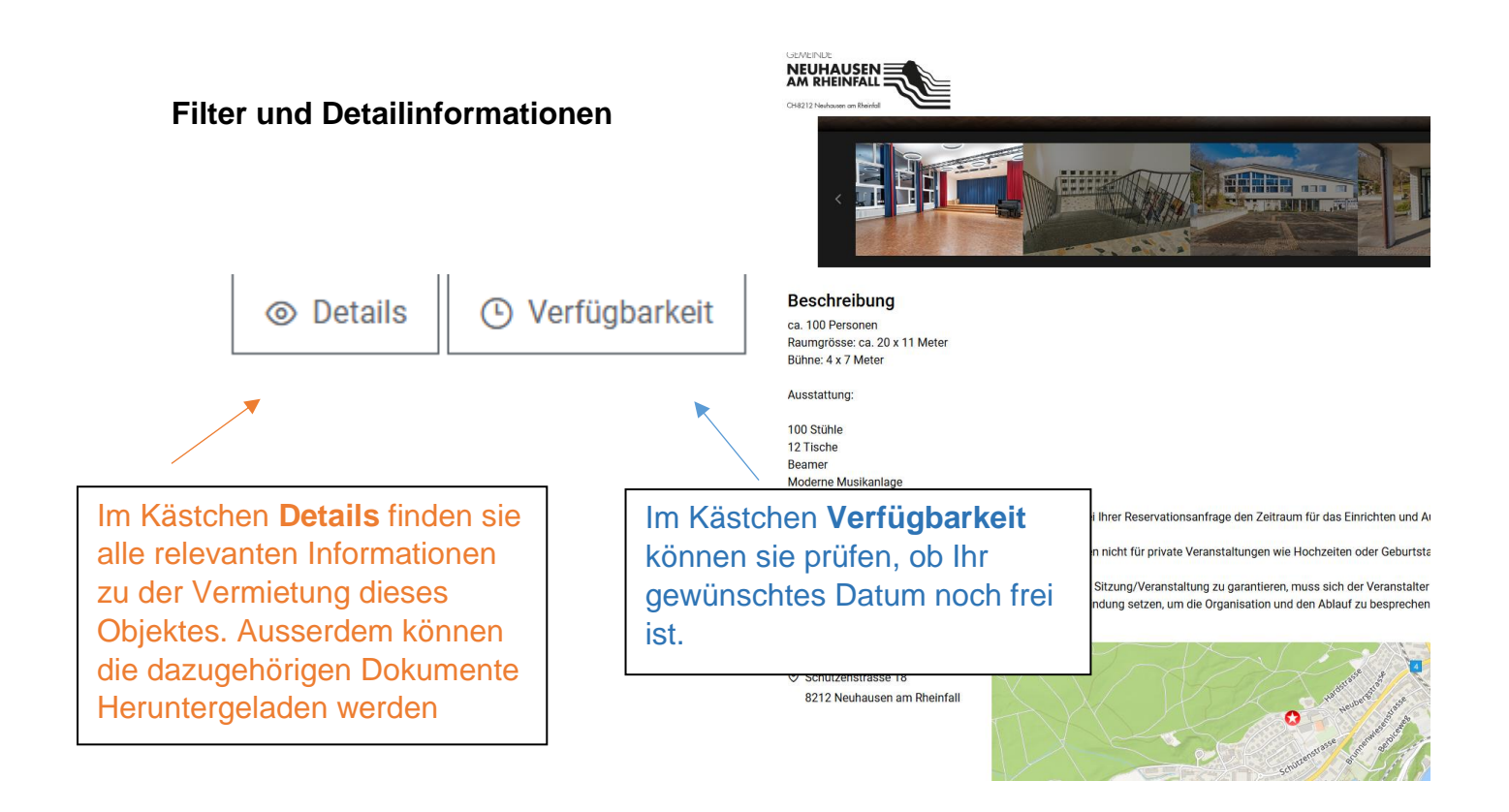

Mit den Filtern können sie nach Kategorien wie "Säle" und nach Standorten suchen. Sie können auch einen Zeitpunkt angeben, um nur verfügbare Räume zu finden. Die Filter lassen sich kombinieren, sodass sie gezielt nach einem freien Raum in der Kategorie "Säle" an einem bestimmten Ort und Zeitpunkt suchen können.

| Filter           |        |     |                  |           | ~                   |
|------------------|--------|-----|------------------|-----------|---------------------|
| Objektname       |        |     |                  |           |                     |
|                  |        |     |                  |           |                     |
| Anfang           |        |     | Ende             |           |                     |
| 10.11.2025 08:55 |        | Ë   | 12.11.2025 08:55 |           | Ë                   |
| PLZ              | Stando | ort |                  | Kategorie |                     |
|                  | $\sim$ |     | $\sim$           |           | ~                   |
|                  |        |     |                  |           | Filter zurücksetzen |

## Karte

Bei dem Feld **Karte** sieht man wo genau sich die Objekte befinden. Sie sind auf der Karte jeweils mit einem roten Stern markiert.

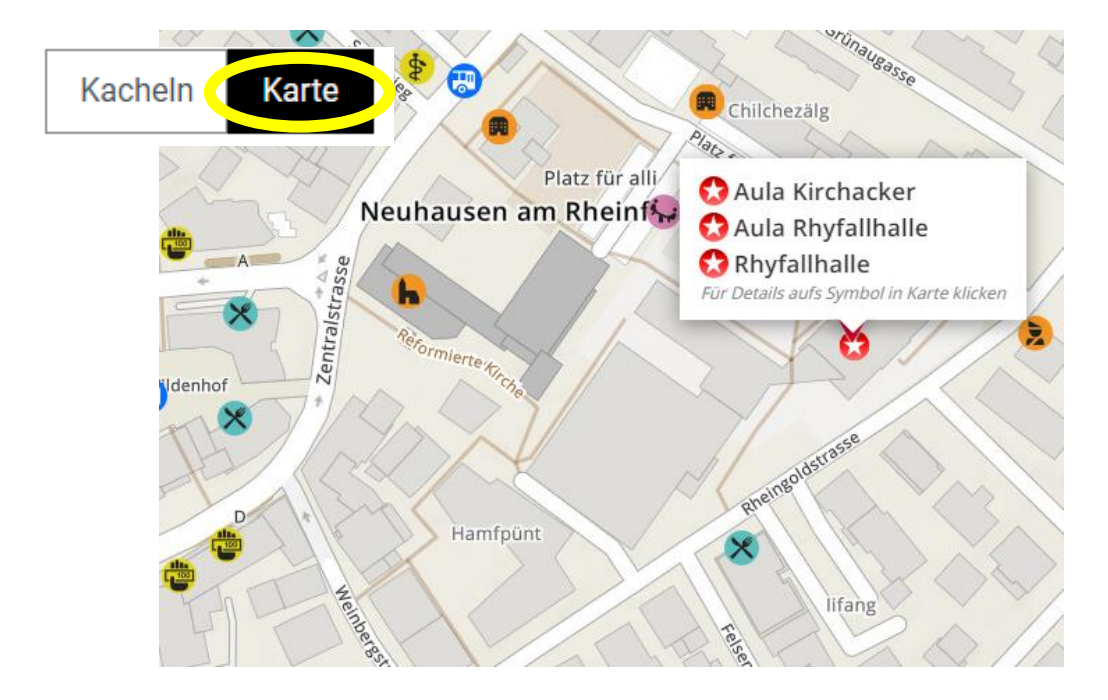

## 1. Reservation starten

| Klicł                        | (en sie a                               | uf Verfüg | ıbarkeit. |                | 🕒 Verfü   | gbarkeit        |                                                      |                             |   |
|------------------------------|-----------------------------------------|-----------|-----------|----------------|-----------|-----------------|------------------------------------------------------|-----------------------------|---|
| GEMEINDE<br>NEUHA<br>AM RHEI | USEN<br>NFALL<br>ar am Rheinfall        |           |           |                |           | Q Si<br>Raumres | uche <mark>e L</mark> ogi<br><b>servation</b> Toolba | n<br>ar                     |   |
| 12 - 18                      | 3. Mai 2025                             |           | Monat Woo | che            | Heute     | < 12.05.2025    | >                                                    | 7                           |   |
|                              | Mo. 12.5.                               | Di. 13.5. | Mi. 14.5. | Do. 15.5.      | Fr. 16.5. | Sa. 17.5.       | So. 18.5.                                            |                             |   |
| 07 Uhr                       | /////////////////////////////////////// |           |           |                |           | 07:00 - 18:00   |                                                      |                             |   |
| 08 Uhr                       | //////                                  |           |           |                |           |                 |                                                      |                             | ٦ |
| 09 Uhr                       |                                         |           |           |                |           |                 |                                                      | Mit einem Klick in          |   |
| 10 Uhr                       |                                         |           |           |                |           |                 |                                                      | den Belegungsplan           |   |
| 11 Uhr                       |                                         |           |           |                |           |                 |                                                      | starten sie die             |   |
| 12 Uhr                       |                                         |           |           |                |           |                 |                                                      | Reservation                 |   |
| 13 Uhr                       |                                         |           |           |                |           |                 |                                                      |                             | - |
| 14 Ubr                       |                                         |           |           |                |           |                 |                                                      |                             |   |
| 14 Uhr                       |                                         |           |           |                |           |                 |                                                      |                             |   |
| 15 Uhr                       |                                         |           |           |                |           |                 |                                                      |                             |   |
| 16 Uhr                       |                                         |           |           |                |           |                 |                                                      |                             |   |
| 17 Uhr                       |                                         |           |           |                |           |                 |                                                      |                             |   |
| 18 Uhr                       |                                         |           |           |                |           |                 |                                                      |                             |   |
| 19 Uhr                       |                                         |           |           |                |           |                 |                                                      | Nachdem sie den             |   |
| 20 Uhr                       |                                         |           |           |                |           |                 | (                                                    | gewünschten Zeitpunkt       |   |
| 21 Uhr                       |                                         |           |           |                |           |                 |                                                      | ausgewählt haben und        | 4 |
| 22 Uhr                       |                                         |           | × Abbr    | rechen Reservi | eren      |                 |                                                      | wurde, klicken Sie auf      | ι |
|                              |                                         |           |           |                |           |                 | ,                                                    | ,Reservieren <sup>*</sup> . |   |

# 2. Reservationszeiten und Anlasstitel wählen

Nun gelangen sie zum 1. Schritt des Reservationsprozesses.

| Anlasstitel * |   |            |     |   |            |   | Wen sie a<br>haben klic | lles fertig ausgefüllt<br>ken sie auf "weiter". |
|---------------|---|------------|-----|---|------------|---|-------------------------|-------------------------------------------------|
| Datum *       |   |            |     |   |            |   |                         |                                                 |
| Datum (von)   |   | Zeit (von) |     |   | Zeit (bis) |   | Datum (bis)             |                                                 |
| 17.05.2025    | Ë | 07:00      | × ~ | - | 18:00      | × | 17.05.2025              | Terfutbarkeit                                   |

# 3. Preiskategorie wählen

Wählen sie eine der vier Preiskategorien aus, die zu Ihrer Nutzung passt.

| Datum/Zeit                                                                            | Preiskategorie                                        | Zubehör | Zusammenfassung      |
|---------------------------------------------------------------------------------------|-------------------------------------------------------|---------|----------------------|
|                                                                                       |                                                       |         |                      |
| Preiskategorie *                                                                      |                                                       |         |                      |
| Bitte wählen Si                                                                       | e eine Preiskategori                                  | ie      | ~                    |
| Ortsansässig ohne<br>3-Fachhalle: 30 pro<br>Küche: 40 pro Anla<br>Bühne pro 50pm: 10  | Wirtschaftlichen Zwecl<br>o Stunde<br>ass<br>0        | k       |                      |
| Ortsansässig mit W<br>3-Fachhalle: 60 pro<br>Küche: 80 pro Anla<br>Bühne pro 50pm: 20 | <b>/irtschaftlichem Zweck</b><br>o Stunde<br>ass<br>0 |         |                      |
| Auswärtige ohne w<br>3-Fachhalle: 60 pro<br>Küche: 80 pro Anla<br>Bühne pro 50pm: 20  | irtschaftlichen Zweck<br>o Stunde<br>ass<br>0         |         |                      |
| Auswärtige mit wir<br>3-Fachhalle: 120 p<br>Küche: 160 pro Ar<br>Bühne pro 50pm: 4    | tschaftlichem Zweck<br>rro Stunde<br>ilass<br>0       |         |                      |
| Weiter                                                                                | Klicken s                                             | ie ansc | hliessend auf weiter |

## 4. Zubehör wählen

Wählen sie die erforderlichen Zubehöroptionen aus, die für Ihre Veranstaltung benötigt werden.

| Datum/Zeit                 | Preiskategorie   | Zubehör | Zusammenfassung |      | <br>        |        |
|----------------------------|------------------|---------|-----------------|------|-------------|--------|
| Küche *<br>Ja Nein         | ]                |         |                 |      |             | ×      |
| Bühne *                    |                  |         |                 |      |             |        |
| 1 Microphon *              | 1                |         |                 |      |             | × ×    |
| Ja Nein<br>Geschätzte Anza | ahl Personen *   |         |                 |      |             | ×      |
| 80<br>Anwesenheit Ha       | uswart *         |         |                 |      |             |        |
| Nein                       |                  |         |                 |      |             | ~ ×    |
| Fehler bei der Li          | mitenberechnung. |         |                 |      |             |        |
| Zurück                     |                  |         |                 |      | × Abbrechen | Weiter |
| nleitung                   | Hallenve         | rmietu  | ing             | 2025 |             |        |

Weiter Klicken sie

Klicken sie anschliessend auf weiter

#### 5. Zusammenfassung prüfen

Nachdem sie Ihre Wünsche bezüglich des Zubehörs eingegeben haben, gelangen sie zur Zusammenfassung. Hier haben sie einen Überblick über Ihre Reservierung und können bei Bedarf Anpassungen vornehmen.

| Datum/Zeit Preiskategorie Zubehör Zusammenfassung                                                                    | 212 Nucleasen om Rheinfall                                                                                                    |
|----------------------------------------------------------------------------------------------------|----------------------------------------------------------------------------------------------------|
| Anlasstitel *                                                                                                    | Die allgemeine Minimalmietdauer 5 Stunden beträgt.<br>Anwesenheit Hauswarte bei Bedarf vor 19.00 Uhr wochentags: 40 pro Stunde<br>Nach 19.00 Uhr wochentags sowie an Feier-, Sams- oder Sonntagen: 60 pro Stunde |
| Fussballturnier                                                                                                    | Unter dem Register Zubehör, können Sie bei Bedarf folgende Dinge anwählen:<br>-Küche<br>-Anwesenheit eines Hauswartes                                                                                            |
| 17.5.2025, 07:00 - 17.5.2025, 18:00                                                                                  | Küche *<br>Ja                                                                                                    |
| Preiskategorie *<br>Ortsansässig ohne Wirtschaftlichen Zweck                                                         | Bühne *                                                                                                    |
| Ortsansässig ohne Wirtschaftlichen Zweck<br>3-Fachhalle: 30 pro Stunde<br>Küche: 40 pro Anlass<br>Bühne pro 50pm: 10 | Nein 1 Microphon *                                                                                                    |
| Ortsansässig mit Wirtschaftlichem Zweck<br>3-Fachhalle: 60 pro Stunde<br>Küche: 80 pro Anlass<br>Bühne pro 50pm: 20  | Ja<br>Geschätzte Anzahl Personen *                                                                                                    |
| Auswärtige ohne wirtschaftlichen Zweck<br>3-Fachhalle: 60 pro Stunde<br>Küche: 80 pro Anlass<br>Bühne pro 50pm: 20   | 80<br>Anwesenheit Hauswart *                                                                                                    |
| Auswärtige mit wirtschaftlichem Zweck<br>3-Fachhalle: 120 pro Stunde<br>Küche: 160 pro Anlass<br>Bühne pro 50pm: 40  | Nein                                                                                                    |

Wir verrechnen eine Anzahlung von CHF 100.-. Nach Abschluss der Veranstaltung wird dieser Betrag bei der Schlussrech Sollte die Veranstaltung nicht stattfinden oder abgesagt werden, muss uns dies spätestens 3 Monate vor dem Anlass m Anzahlung von CHF 100.- zur Deckung des administrativen Aufwands.

Die Reservationsgebühr beträgt bei allen vier Tarifen 50 CHF. Bitte beachten Sie, dass Reinigungskosten in höhe von 50.werden. Die Entsorgungskosten richten sich nach dem Tarif für den Verkauf von offiziellen Gebührensäcken und Betrieb: Januar 1994 (NRB 814.160). Diese Gebühren werden der Schlussrechnung angerechnet.

Der angezeigte Preis bei der Zusammenfassung kann abweichen. Zum Beispiel, wenn sie eine kleinere Fläche der Bühne für Ihre Veranstaltung benötigen als gewählt. Bitte beachten sie, dass die Kosten für Reinigung und Entsorgung zusätzlich berechnet werden.

#### 6. Reservation abschliessen

Sobald sie mit den erfassten Ergebnissen zufrieden sind, können sie die Reservierung abschliessen. Dafür müssen sie die Nutzungsbedingungen bestätigen und die Reservierung zum Warenkorb hinzufügen. Falls erforderlich, können sie im Kommentarfeld zusätzliche Anliegen oder Fragen vermerken.

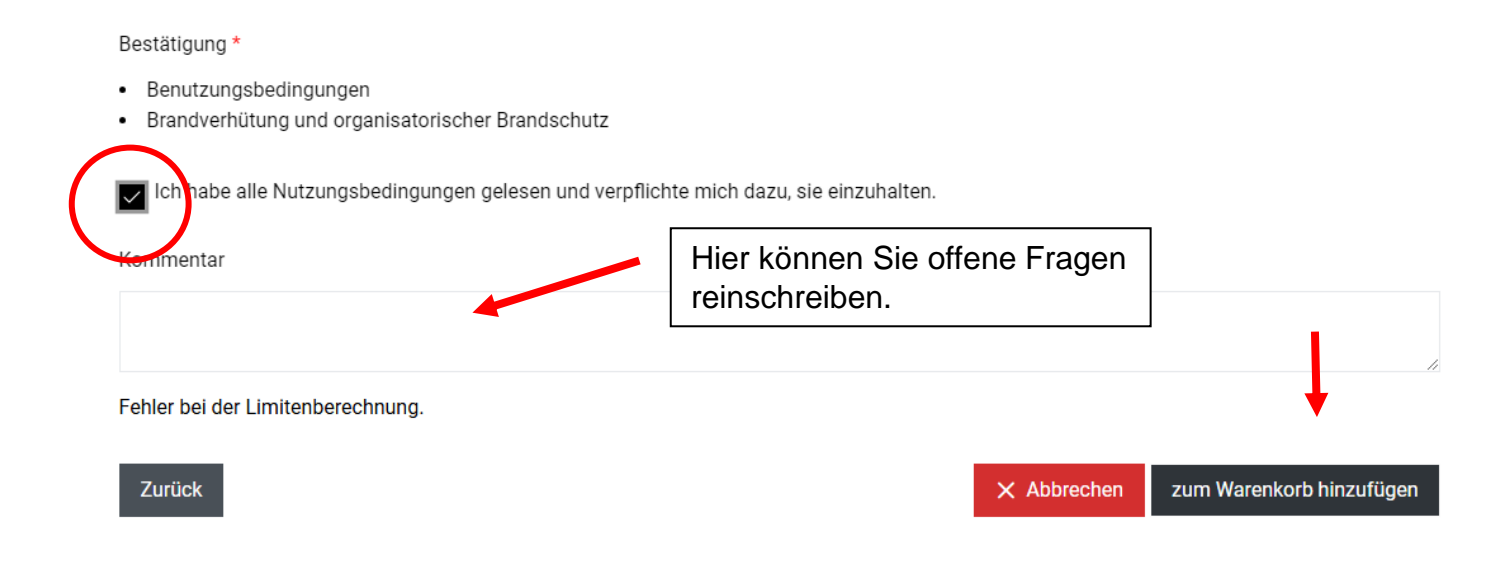

#### 7. Adresse hinzufügen

Füllen sie die erforderten Angaben zu ihrer Adresse aus.

| GEMEINDE<br>NEUHAUSEN<br>AM RHEINFALL<br>CH212 Nindrassen am Rinnfal |
|----------------------------------------------------------------------|
| Gebühren                                                             |
| Grundgebühr                                                          |
| Adresse                                                              |
| E-Mail                                                               |
|                                                                      |
| Organisation                                                         |
|                                                                      |
| Name *                                                               |
|                                                                      |
| Vorname *                                                            |
|                                                                      |

Wenn sie alles ausgefüllt haben schicken Sie die Reservierung ab.

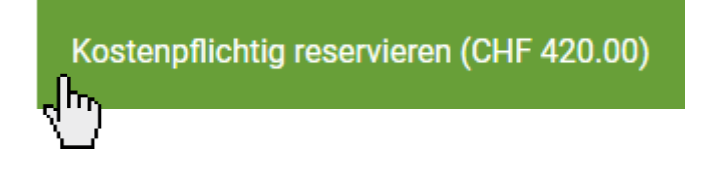

## 8. Bestätigung durch eine E-Mail

Sobald sie auf den grünen Knopf "Kostenpflichtig reservieren (CHF \*\*\*)" klicken, erhalten sie eine E-Mail, dass Ihre Reservierung erfolgreich **eingetroffen ist**.

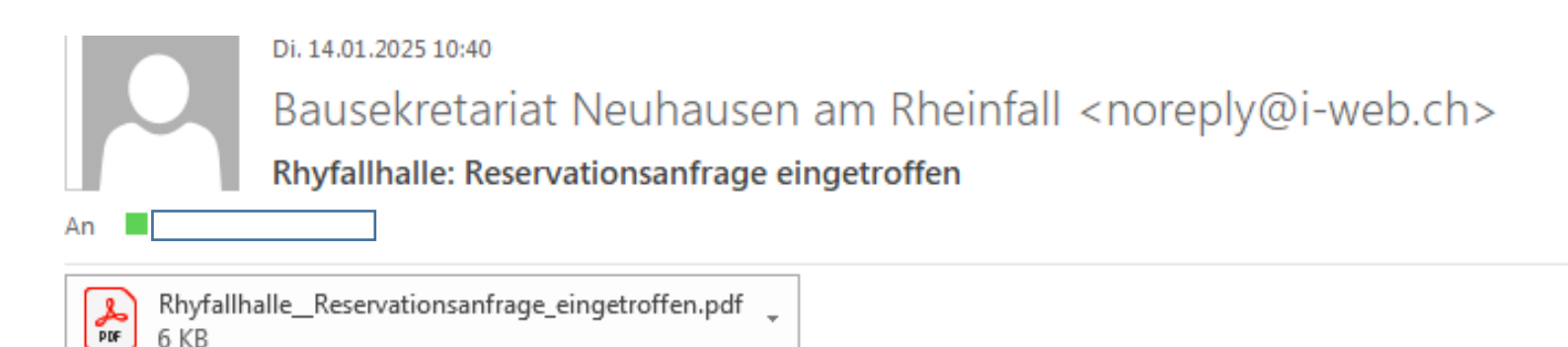

Besten Dank für Ihre Reservationsanfrage, die im angehängten Dokument zusammengefasst wird. Wir werden Ihre Anfrage prüfen und Sie anschliessend erneut kontaktieren.

Freundliche Grüsse Bausekretariat Neuhausen am Rheinfall

## 9. Endgültige Bestätigung

Sie erhalten so bald wie möglich eine E-Mail mit der endgültigen Bestätigung Ihrer Reservierung. Diese enthält den Gebührentarif, die Nutzungsbedingungen sowie wichtige Informationen zur Brandverhütung und zum organisatorischen Brandschutz. Sobald sie diese E-Mail erhalten haben, ist Ihre Reservierung verbindlich. Sollte Ihre Anfrage aus irgendeinem Grund nicht genehmigt werden können, informieren wir sie selbstverständlich ebenfalls per E-Mail.

| Di. 14.01.2025 10:41<br>Bausekretariat Neuhausen am Rheinfall <noreply@i-web.ch><br/>Rhyfallhalle: Reservationsbestätigung</noreply@i-web.ch> |                                              |   |                                    |   |  |  |  |
|----------------------------------------------------------------------------------------------------|----------------------------------------------|---|------------------------------------|---|--|--|--|
| Rhyfallha                                                                                                    | Ille_Reservationsbestaetigung.pdf            | - | Benutzungsbedingungen.pdf<br>34 KB | - |  |  |  |
| Brandver<br>90 360 KB                                                                                                    | hütung und organisatorischer Brandschutz.pdf | • | Gebührentarif.pdf<br>22 KB         | Ŧ |  |  |  |

Die gewünschte Reservation konnte definitiv vorgenommen werden. Im Anhang schicken wir Ihnen die Reservationsbestätigung mit den Detailangaben.

Freundliche Grüsse Bausekretariat Neuhausen am Rheinfall